# ОУ «Новоселецкая Школа» «Навигатор дополнительного образования Омской области»

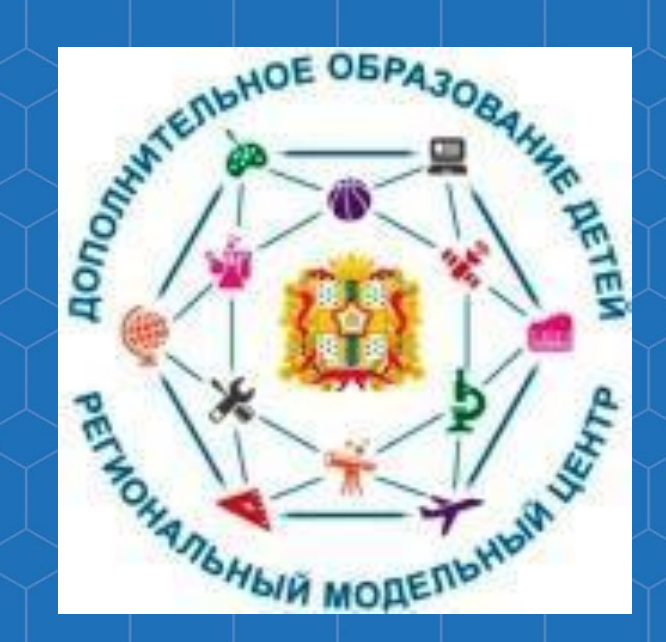

Что такое Навигатор?

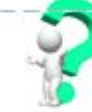

Навигатор - это удобный каталог всех программ ДО.

Он находится по адресу: p55.навигатор.дети и доступен с компьютера, планшета, смартфона.

В Навигаторе можно зарегистрироваться и получить доступ в свой Личный кабинет.

В Личном кабинете вы сможете оформить сертификат, записаться в объединение или секцию, пройти профориентационное тестирование ребенка - всё это бесплатно.

А ещё в Навигаторе сохраняется история обо всех кружках, которые посещал ваш ребенок, о каждом кружке вы можете оставить свой отзыв

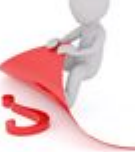

- ведь ваше мнение очень важ но и для других родителей, и для организаций!

В Навигаторе есть инструкции и даже видеоуроки о том, как им пользоваться.

Система сделана для людей, а не для галочки и не для отчета.

Что дает сертификат дополнительного образования и как его использовать?

Для того, чтобы записаться в кружок (секцию), нужно зайти на сайт Навигатора р55.навигатор.дети и выбрать программу.

В Навигаторе вы сможете получить полную информацию о том, какие кружки и секции, участвующие в программе ПФ, открыты у нас в районе.

В этом календарном году у нас сертификаты финансирования реализуют ТОЛЬКО ДВА учреждения дополнительного образования: Центр дополнительно-

Что будет, если деньги на сертификате не будут потрачены до конца календарного года?

Они вернутся обратно в бюджет. Средства сертификата на следующий год не переносятся.

> Что такое персонифицированное финансирование?

 это выдача детям сертификатов, с помощью которых они могут записаться на кружки, секции и посещать их бесплатно.

#### Как это работает?

Основной принцип ПФ - деньги следуют за ребенком. Раньше учреждение определяло - какие кружки и секции открыть, сколько детей принять.

Сейчас вы - полноценный заказчик, у вас право выбирать: где и по какой программе будет учиться ваш ребенок.

А деньги получит та организация, которую выберете вы. Ведь для образовательной организации сертификат это деньги, которые она может заработать только в том случае, если заинтересует ребенка прийти в неё учиться.

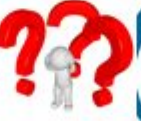

#### Как получить сертификат дополнительного образования?

Сертификат нужно получить один раз, и он будет действовать, пока ребенку не исполниться 18 лет.

Чтобы на сертификат были зачислены деньги, нужно вначале каждого года (в январе) написать заявление, ведь год от года объем гарантий государства может меняться.

Вариант 1.

Зайдите в Навигатор р55.навигатор.дети, зарегистрируйтесь и оставьте заявку на получение сертификата. Если вы уже выбрали кружок, вы можете сразу

#### СЕРТИФИКАТ

 это персональная гарантия государства получение ребенком бесплатного допол нительного государства по его выбору.

это не бумажный документ, а элек-

оставить заявку на обучение прямо на сайте. Далее обратитесь в образовательную организацию с паспортом родителя и свидетельством о рождении ребенка.

#### Вариант 2.

Придите чоеждение дополнительного ования с паспортом родителя и свидетельством о рождении ребенка. Оформите на месте заявление и получите подтверждение о внесении вашего сертификата в реестр.

Информация о том, в каких учреждениях можно оформить заявление на получение сертификата, размещена в Навигаторе https://dopobr73.ru

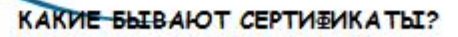

| · - |            |   | Стили | Нарисовать Рисунок Таблица Фигуры надпись | Обтекание<br>текстом * | Ё Выровнять * | <u>-</u> Повернуть - | 🖓 Выделить *   |
|-----|------------|---|-------|-------------------------------------------|------------------------|---------------|----------------------|----------------|
| 15  | Абзац      | 5 | Стили | Объекты                                   |                        | Упорядочить   |                      | Редактирование |
| Lu  | 0, 2, 4,1, | 6 |       | 10 12 14                                  | 16                     | 18            | 24 26 26             |                |

#### Сможет ли ребенок бесплатно ходить на 3, 5, 7 кружков как раньше?

Сможет. Оплата сертификатами будет введена не для всех программ. Часть останется, как прежде. Средств на счету сертификата будет больше, чем на 1 кружок. Не волнуйтесь, родителям не стремятся сделать хуже, все вводится поэтапно, учитывая интересы всех участников.

#### Сертификат нужно будет получать каждый год?

Нет, сертификат выдается один раз. Далее каждый год он автоматически пополняется. Сумма пополнения мо-

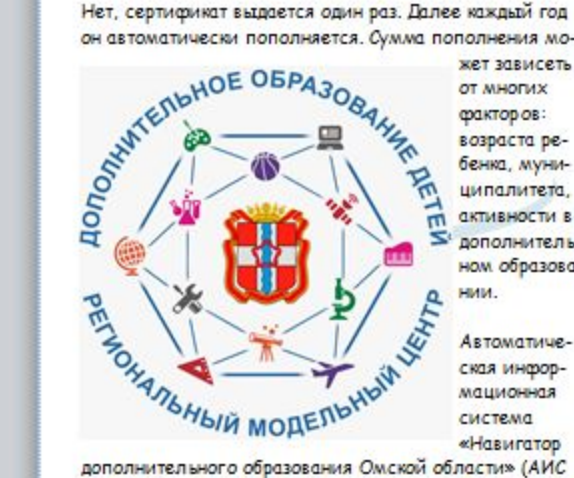

от многих фактор ов: возраста ребенка, муниципалитета. активности в дополнительном образова-Автоматическая инфорконномпом система «Навигатор

дополнительного образования Омской области» (АИС «Навигатор») дает удивительные возможности для всестороннего развития подрастающего поколения

В рамках федерального ребенка» и националь-«Образование» в Омся Целевая модель развития региональной ного образования.

проекта «Успех каждого ного проекта ской области реализует-

системы дополнитель-

Здесь есть ответы на Ваши вопросы:

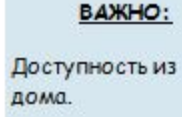

Ребенок может посешать любое количество занятий, главное, чтобы хватило время.

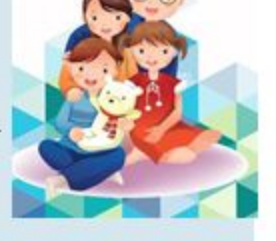

Родители не платят ни за что. Она происходит за счет муниципального бюджета.

Если одно направление ребенку не подошло, и он меняет секцию-сертификат не теряется.

Средства списываются каждый месяц. срок действия, остаток средств на счете, списание отображаются в личном кабинете пользователя

Деньги нельзя потратить на что-то другое или обналичить.

Если акция или кружок не перешли на пер-

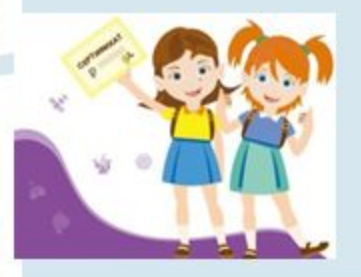

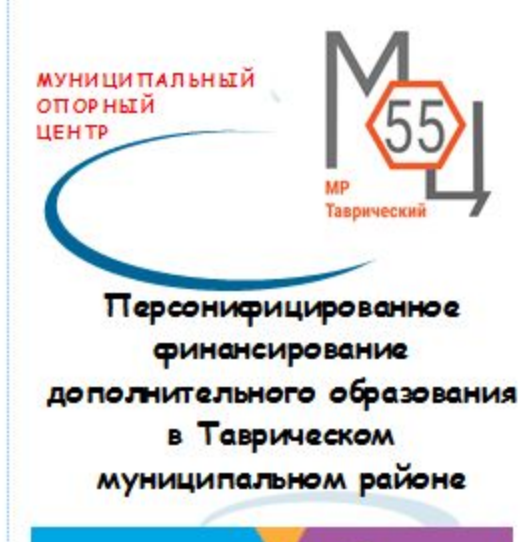

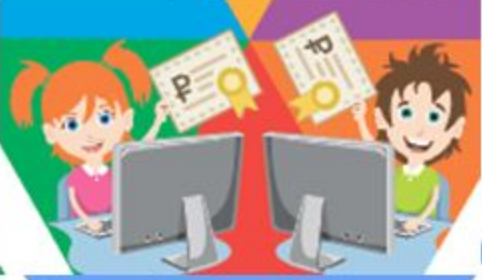

Что нужно знать РОДИТЕЛЯМ О СЕРТИЕИКАТАХ ДОПОЛНИТЕЛЬНОГО ОБРАЗОВАНИЯ ДЕТЕЙ?

Телефон: 8(38-151) 2-26-03 Эл. почта: olganiki64@yandex.ru Caut: http://dodcenter.tav.obr55.ru/

Муниципальный опорный центр находится в ЦДО им. В. £. Бибиной по адресу: р. п. Тазрическое, пл. Победы, 10

ПРИХОДИТЕ! ПИШИТЕ! ЗВОНИТЕ! У нас Вы получите ответы на Ваши вопросы!

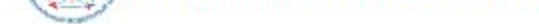

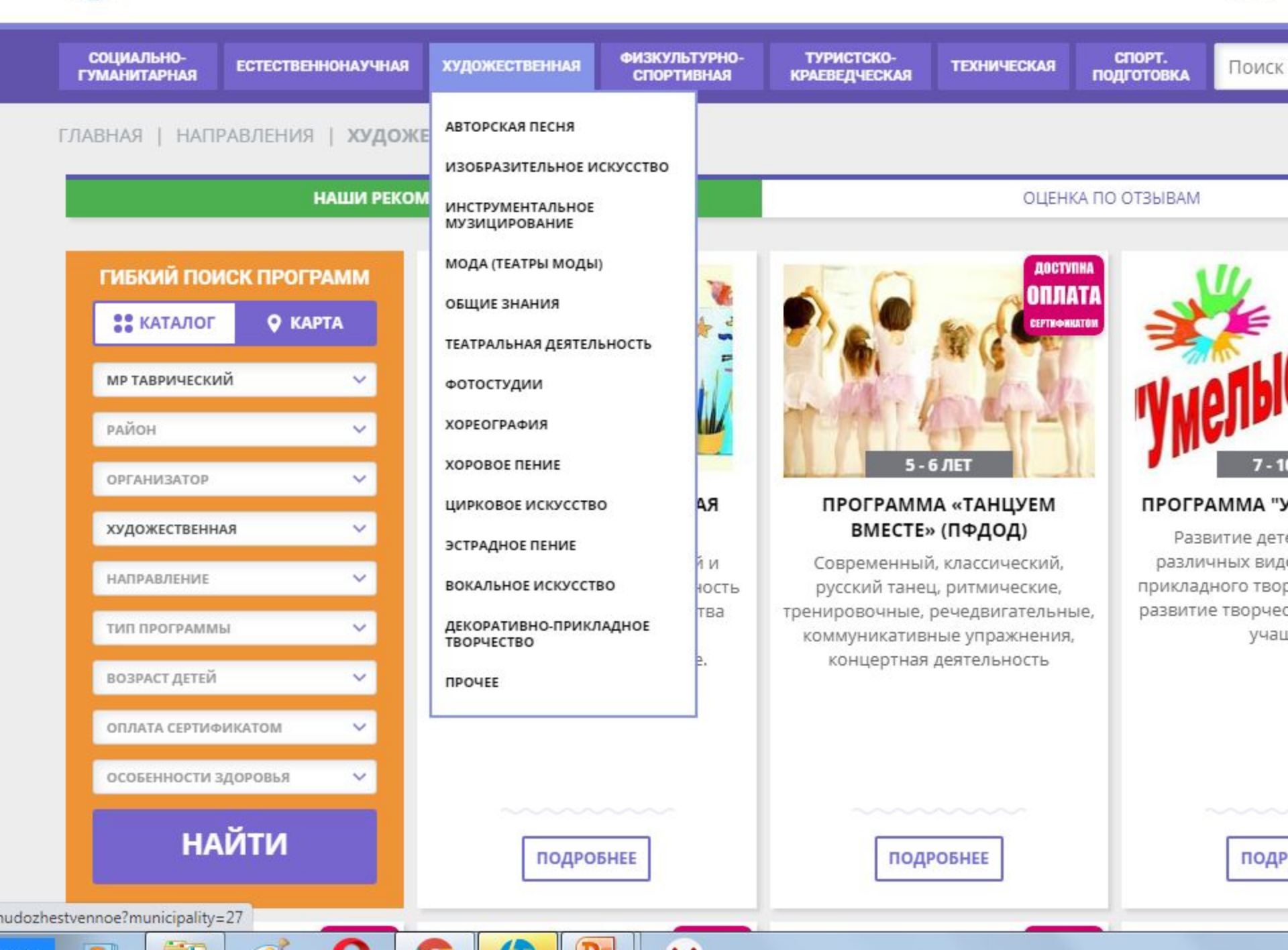

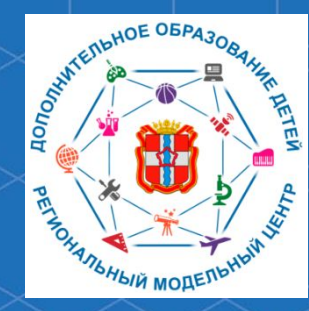

Рекомендации для родителей «Как зарегистрироваться в автоматизированной информационной системе «Навигатор дополнительного образования Омской области»

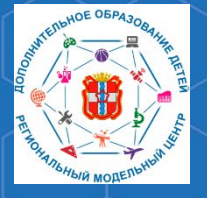

Рекомендации для родителей «Как зарегистрироваться в АИС «Навигатор»

Автоматизированная информационная система «Навигатор дополнительного образования Омской области» (далее – АИС «Навигатор») – это инструмент, призванный повысить доступность и удобство взаимодействия между родителями и организациями, реализующими программы дополнительного образования. Для того, чтобы воспользоваться возможностями АИС «Навигатор» необходимо пройти регистрацию. Ссылка на АИС «Навигатор»: <u>p55.</u> навигатор.дети

Зарегистрироваться в АИС «Навигатор» могут родители (законные представители) детей, проживающие на территории Омской области. Для того, чтобы зарегистрироваться в АИС «Навигатор» необходимо иметь электронную почту.

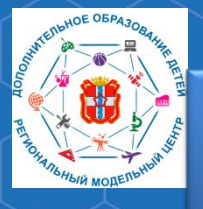

РМЦ ДОД Омской области

# Для того, чтобы зарегистрироваться, зайдите на сайт АИС «Навигатор» по адресу <u>p55.навигатор.дети</u>

КНОПКУ

В открывшемся окне необходимо нажать «Регистрация».

НЕЗАВИСИМАЯ ОЦЕНКА ПЕРС. ФИНАНСИРОВАНИЕ МЕРОПРИЯТИЯ 10 РЕГИСТРАЦІ ВХОД НАВИГАТОР ДОПОЛНИТЕЛЬНОГО ОБРАЗОВАНИЯ ОМСКОЙ ОБЛАСТИ ВХОД ЧЕРЕЗ ГОСУСЛУГИ социально-ФИЗКУЛЬТУРНО-ТУРИСТСКО-**ЕСТЕСТВЕННОНАУЧНАЯ** художественная ТЕХНИЧЕСКАЯ Поиск программы.. ГУМАНИТАРНАЯ СПОРТИВНАЯ КРАЕВЕЛЧЕСКАЯ ГИБКИЙ ПОИСК ПРОГРАММ КАТАЛОГ • KAPTA TAILARDARIA

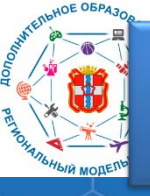

дод После нажатия кнопки **«Регистрация»**, перед областюткроется форма регистрации. Укажите все необходимые данные, а также ознакомьтесь с политикой конфиденциальности пользовательским соглашением. Нажмите кнопку **«Зарегистрироваться».** 

|                                  | ~                                                      |
|----------------------------------|--------------------------------------------------------|
| ВВЕДИТЕ ВАШУ ФАМИЛИЮ (Д          | для обращений к вам и заполнения договоров и заявлений |
| ВВЕДИТЕ ВАШЕ ИМЯ                 |                                                        |
| введите ваше отчество            |                                                        |
| введите номер мобильно           | ГО ТЕЛЕФОНА (ДЛЯ СВЯЗИ ПРИ ОБРАБОТКЕ ЗАЯВОК)           |
| +7<br>ВВЕДИТЕ ЕМАІL (ДЛЯ НАПРАВ. | ления уведомлений)                                     |
| ВЫБЕРИТЕ ПАРОЛЬ (ПАРОЛЬ          | ВАМ ПРИГОДИТСЯ, ЗАПОМНИТЕ ИЛИ ЗАПИШИТЕ ЕГО)            |
|                                  | ١                                                      |
| 🗸 Я ознакомлен и вы              | ражаю согласие с <u>политикой конфиденциальности</u>   |

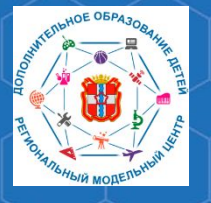

Рекомендации для родителей «Как зарегистрироваться в АИС «Навигатор»

Далее, необходимо добавить данные ребёнка в личном кабинете. Для этого нажмите на Ваши ФИО в правом верхнем углу.

| 10 МЕРОПРИЯТИЯ                                                       | независимая оценка                                                           | РЕО ПЕРС. ФИНАНСИРОВАНИЕ      |
|----------------------------------------------------------------------|------------------------------------------------------------------------------|-------------------------------|
| НАВИГАТОР ДОПОЛНИТЕЛЬНОГО ОБРАЗОВАНИЯ ОМСКОЙ ОБЛАСТИ                 |                                                                              | Иванов Иван Иванович          |
| СОЦИАЛЬНО-<br>ГУМАНИТАРНАЯ ЕСТЕСТВЕННОНАУЧНАЯ                        | ХУДОЖЕСТВЕННАЯ ФИЗКУЛЬТУРНО- ТУРИСТСКО-<br>СПОРТИВНАЯ КРАЕВЕДЧЕСКАЯ ТЕХНИЧЕС | кая Поиск программы Q         |
| ГИБКИЙ ПОИСК ПРОГРАММ<br>КАТАЛОГ С КАРТА<br>МУНИЦИПАЛИТЕТ С<br>РАЙОН |                                                                              | О ВСЕ НОВОСТИ<br>СЕРТИФИКАТОМ |
|                                                                      |                                                                              |                               |

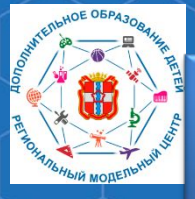

РМЦ ДОД Омской области

# В открывшемся личном кабинете нажмите на кнопку «Добавить ребёнка».

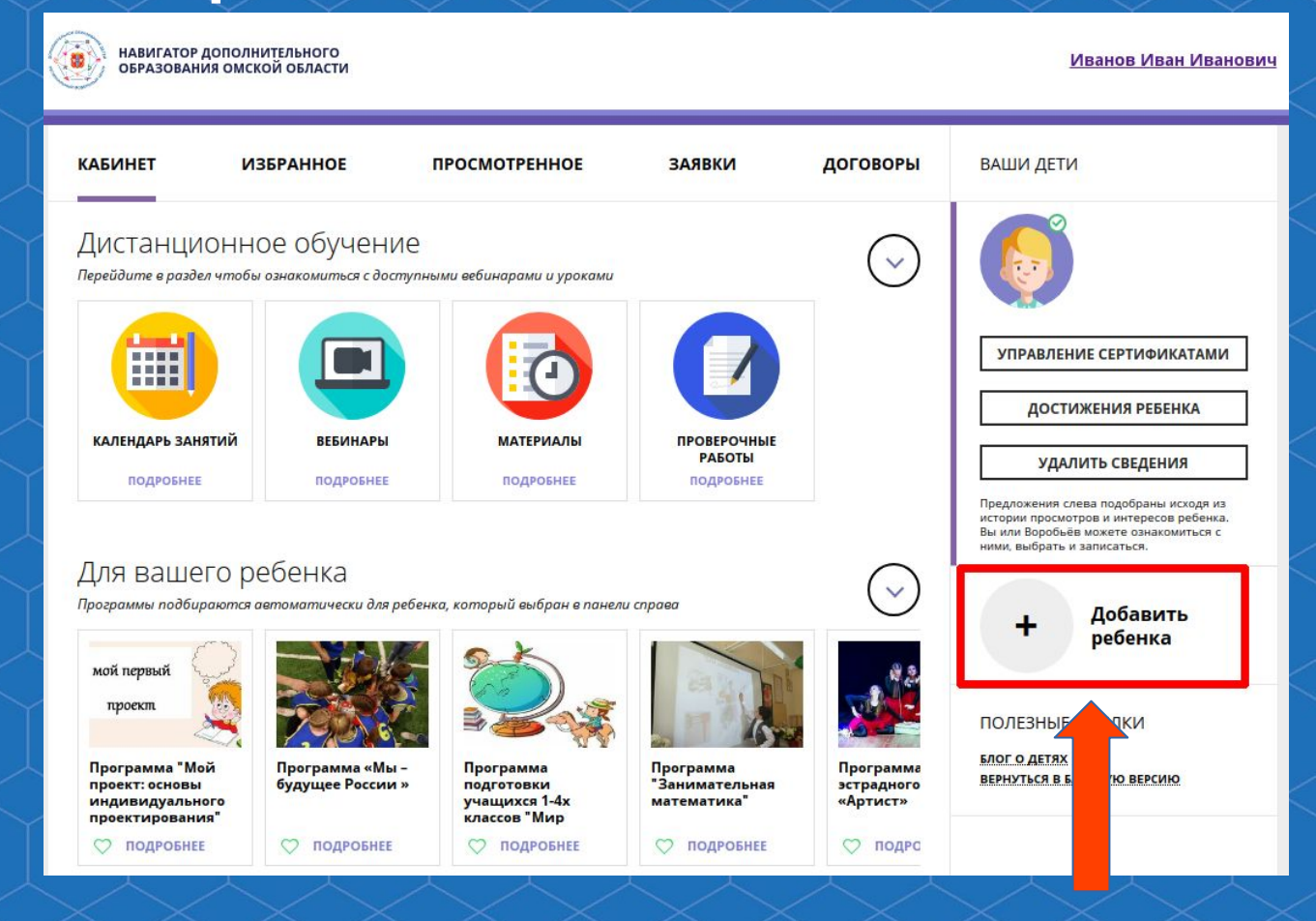

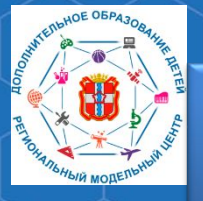

РМЦ ДОД Омской области

# Укажите данные ребёнка, нажмите кнопку **«Добавить** ребёнка».

| НАВИГАТОР ДОПО.<br>ОБРАЗОВАНИЯ ОМ                                      | ЛНИТЕЛЬНОГО<br>ІСКОЙ ОБЛАСТИ             |                                                          |                                            |                                     | Иванов Иван Иванович                              |
|------------------------------------------------------------------------|------------------------------------------|----------------------------------------------------------|--------------------------------------------|-------------------------------------|---------------------------------------------------|
| - навигатор                                                            | <sup>р</sup> дополнительно               | ОГО ОБРАЗОВАНИЯ                                          |                                            |                                     | 8 🚻 \varTheta                                     |
| КАБИНЕТ                                                                | ИЗБРАННОЕ                                | ПРОСМОТРЕННОЕ                                            | ЗАЯВКИ                                     | договоры                            | ВАШИ ДЕТИ                                         |
| ДИСТАНЦИОНІ<br>Перейдите в раздел что                                  | ное обучение<br>бы ознакомиться с достуг | а<br>пными вебинарами и уроками                          |                                            | $\bigcirc$                          | •милия<br>Введите фамилию                         |
|                                                                        |                                          |                                                          |                                            |                                     | имя<br>Введите имя                                |
| календарь занятий                                                      | вебинары                                 | материалы                                                | ПРОВЕРОЧНЫЕ                                |                                     | отчество<br>Введите отчество                      |
| подробнее                                                              | подробнее                                | подробнее                                                |                                            |                                     | день рождения<br>ДД.ММ.ГГГГ                       |
| Для вашего                                                             | ребенка                                  |                                                          |                                            | $\bigcirc$                          | пол<br>Выберите пол 🗸                             |
| Программы подбираютс                                                   | я автоматически для реб                  | енка, который выбран в панели                            |                                            |                                     | добавить ребенка<br>назад                         |
| проект                                                                 |                                          |                                                          |                                            |                                     | ПОЛЕЗНЫЕ ССЫЛКИ                                   |
| Программа "Мой<br>проект: основы<br>индивидуального<br>проектирования" | Программа «Мы –<br>будущее России »      | Программа<br>подготовки<br>учащихся 1-4х<br>классов "Мир | Программа<br>"Занимательная<br>математика" | Программа<br>эстрадного<br>«Артист» | <u>БЛОГ О ДЕТЯХ</u><br>ВЕРНУТЬСЯ В БАЗОВУЮ ВЕРСИЮ |
| 🗇 подробнее                                                            | 🗢 подробнее                              | 🗢 подробнее                                              | 🗢 подробнее                                | 🗢 подро                             |                                                   |

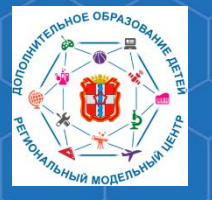

РМЦ ДОД Омской области После добавления ребёнка в личный кабинет, необходимо подтвердить его данные. Сделать это можно в учреждении, которое является оператором персонифицированного финансирования.

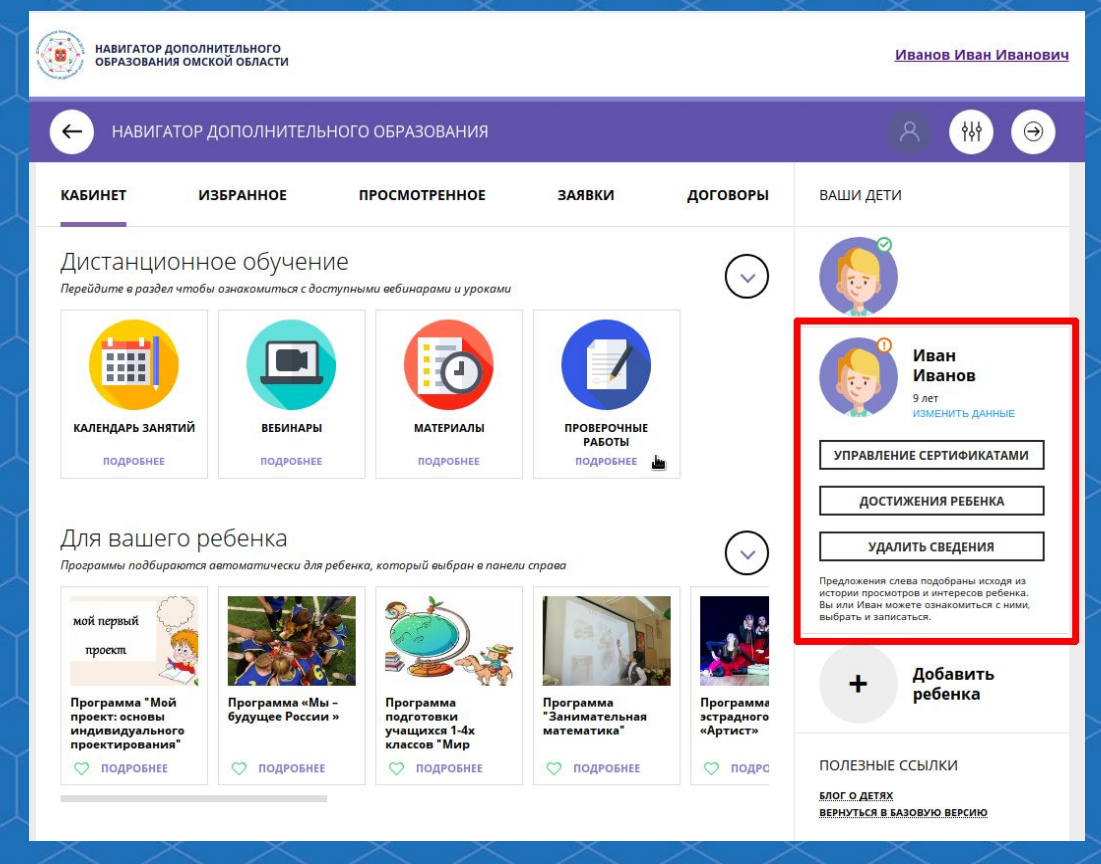

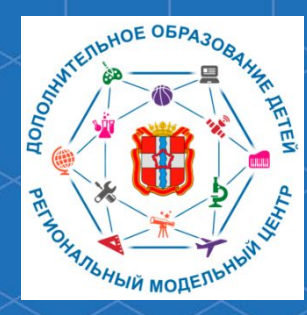

Рекомендации для родителей «Как записать ребенка на обучение по программе дополнительного образования в АИС «Навигатор дополнительного образования Омской области»

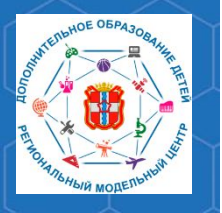

Рекомендации для родителей «Как записать ребенка на обучение по программе дополнительного образования в АИС «Навигатор»

Автоматизированная информационная система «Навигатор дополнительного образования Омской области» (далее – АИС «Навигатор») – это инструмент, призванный повысить доступность и удобство взаимодействия между родителями и организациями, реализующими программы дополнительного образования.

Ключевым инструментом взаимодействия между ними является запись родителями (законными представителями) детей на обучение по программам дополнительного образования.

Для этого родитель должен быть зарегистрирован в АИС «Навигатор».

Ссылка на АИС «Навигатор»: <u>p55.навигатор.дети</u>

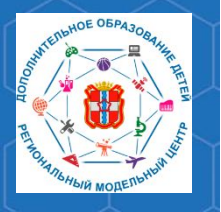

Рекомендации для родителей «Как записать ребенка на обучение по программе дополнительного образования в АИС «Навигатор»

Для того, чтобы записать ребенка на обучение по программе дополнительного образования Вам необходимо зайти на главную страницу АИС «Навигатор» и приступить к поиску программы.

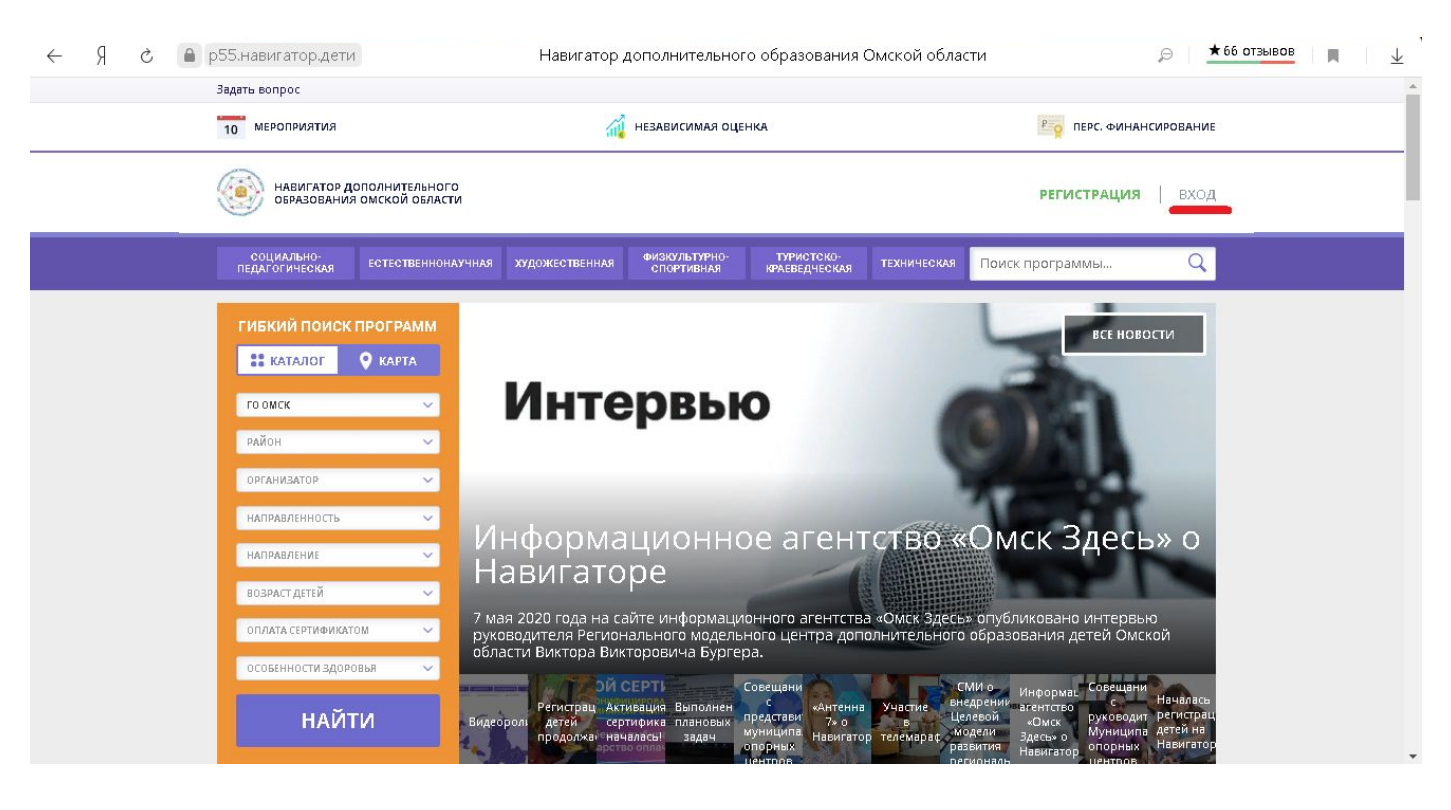

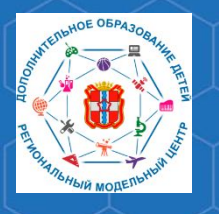

Рекомендации для родителей «Как записать ребенка на обучение по программе дополнительного образования в АИС «Навигатор»

Для поиска интересующей Вас программы дополнительного образования необходимо заполнить форму гибкого поиска.

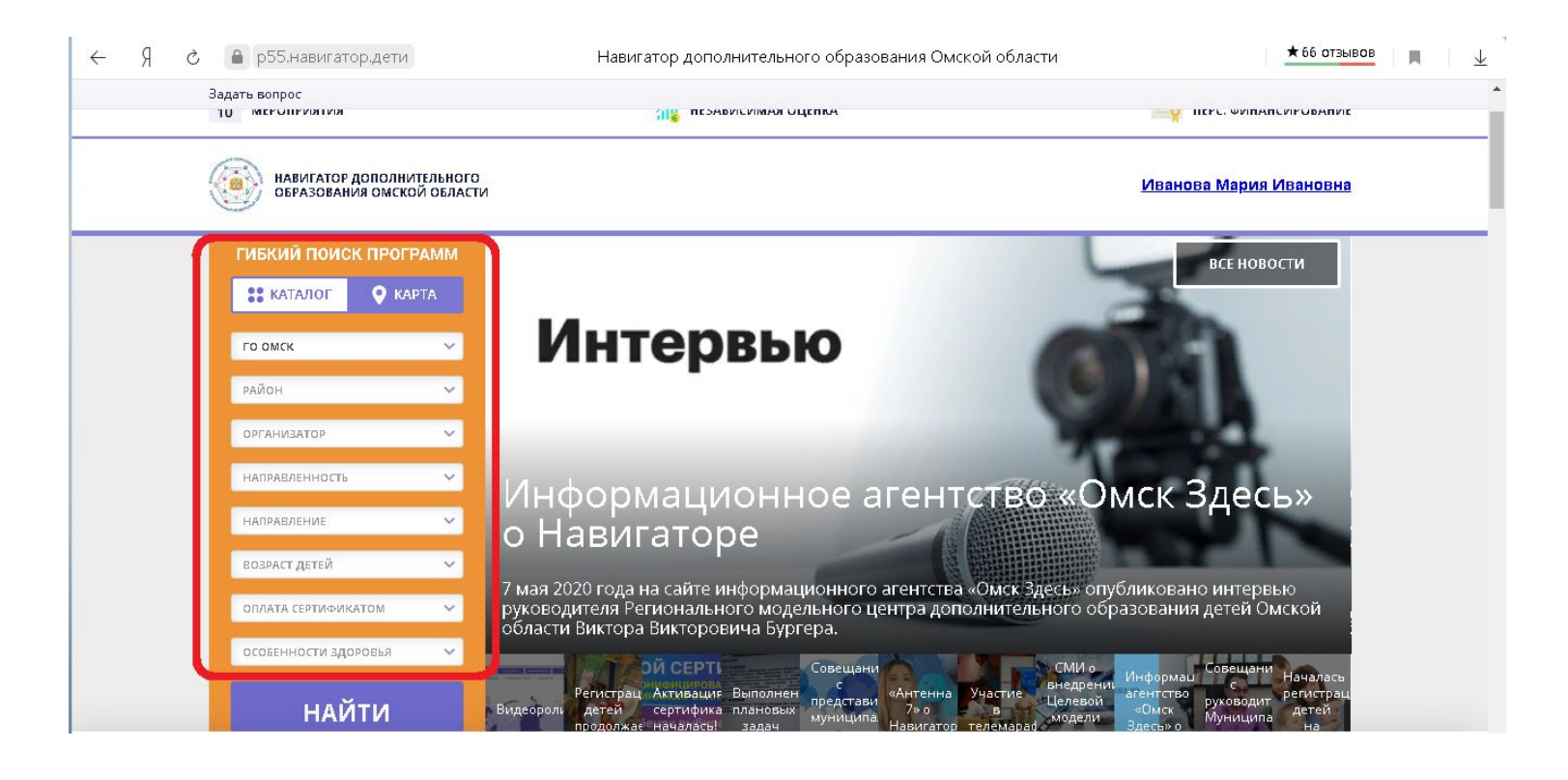

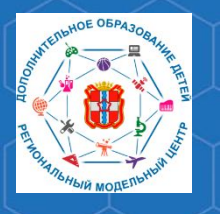

Рекомендации для родителей «Как записать ребенка на обучение по программе дополнительного образования в АИС «Навигатор»

Форма гибкого поиска включает в себя следующие фильтры:

- 1. Муниципалитет.
- 2. Организация, реализующая программу.
- 3. Направленность и направление программы.
- 4. Возраст ребенка.
- 5. Возможность оплаты сертификатом персонифицированного

| фі | ин | ан | ICV | ID | 0 | В | a    | 41/ | Я |
|----|----|----|-----|----|---|---|------|-----|---|
|    |    |    | 1   | 0  | - | 0 | - CC |     |   |

6.

| Задать вопрос         |                             |                                                                                                    |                                                                 |
|-----------------------|-----------------------------|----------------------------------------------------------------------------------------------------|-----------------------------------------------------------------|
| <br>навигатор дополни | тельного                    |                                                                                                    | -                                                               |
| ОБРАЗОВАНИЯ ОМСКО     | Й ОБЛАСТИ                   |                                                                                                    | Иванова мария ивановна                                          |
| ГИБКИИ ПОИСК ПРОГР    |                             |                                                                                                    | все новости                                                     |
| го омск               | ~                           | Интервью                                                                                                    | (C) (C)                                                         |
| район                 | ~<br>~                      |                                                                                                    | STALL A                                                         |
| направленность        | • Ин                        | формационное агентств                                                                                                    | о «Омск Злесь»                                                  |
| НАПРАВЛЕНИЕ           | č o ł                       | Навигаторе                                                                                                    |                                                                 |
| оплата сертификатом   | ✓ 7 мая<br>У руков<br>Облас | и 2020 года на сайте информационного агентства «Омск с<br>зодителя Регионального модельного центра дополнител<br>сти Виктора Викторалица Биргора | Здесь» опубликовано интервью<br>льного образования детей Омской |
| особенности здоровья  | ~ 00/lat                    | сти виктора викторовича вургера.                                                                                                    | СМИ о Информации Совещани Нацелась                              |
| найти                 | Видеор                      | Регистрац Активация Выполнен представи «Антенна Участие<br>оль детей сертифика плановых                                                          | внедрении агентство<br>Целевой «Омск руководит детей            |

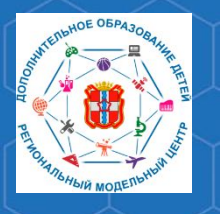

Рекомендации для родителей «Как записать ребенка на обучение по программе дополнительного образования в АИС «Навигатор»

Вы можете заполнять только определенные графы формы гибкого поиска (например, указать только муниципалитет и возраст ребенка, остальные графы оставить пустыми).

Установив нужные Вам показатели, нажмите кнопку «Найти».

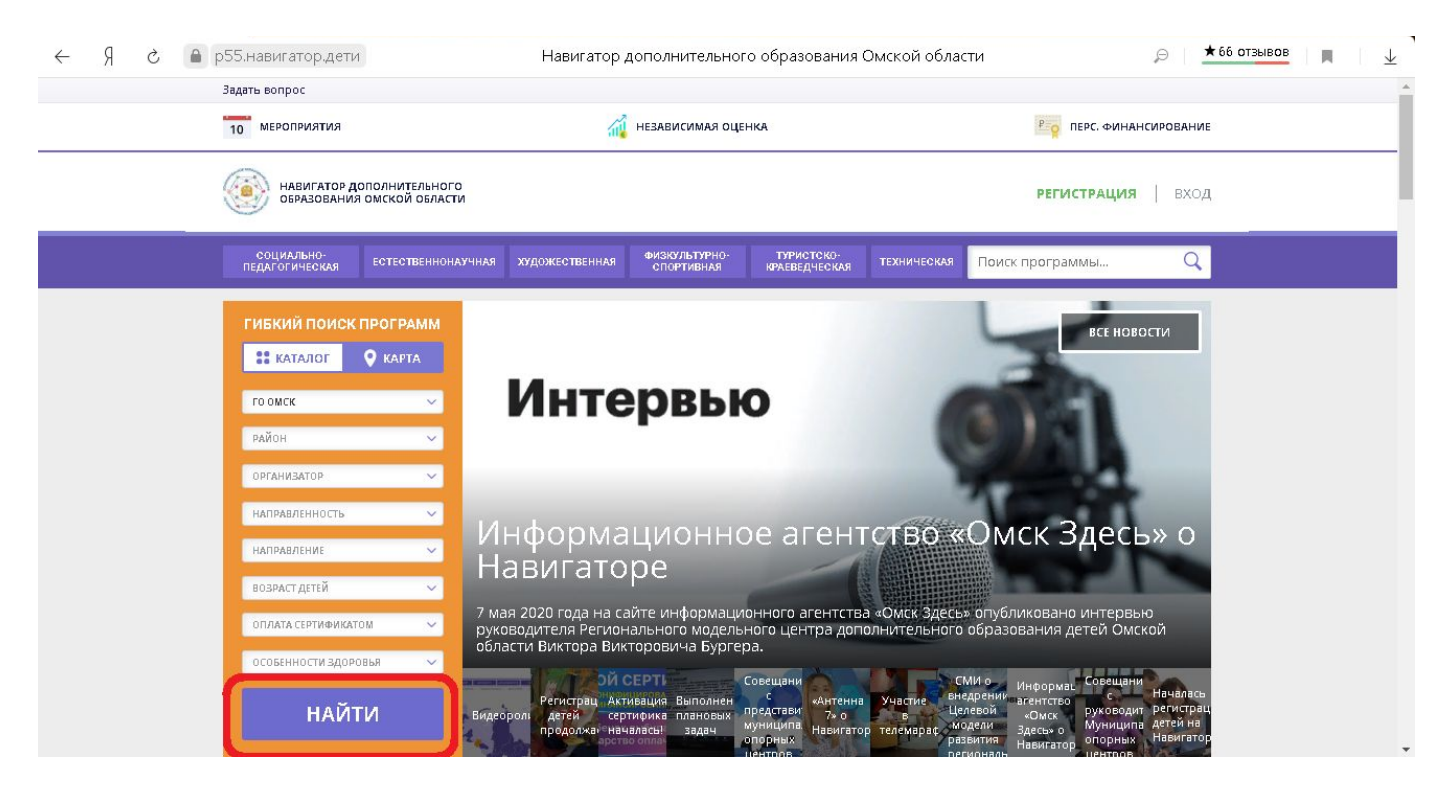

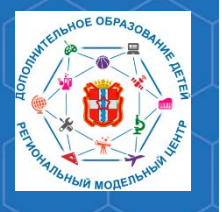

# Рекомендации для родителей «Как записать ребенка на обучение по программе дополнительного образования в АИС «Навигатор»

# Кроме того, Вы можете выбрать программу исходя из Вашего

# местоположения. Для этого в форме гибкого поиска

#### DLIKONIATO

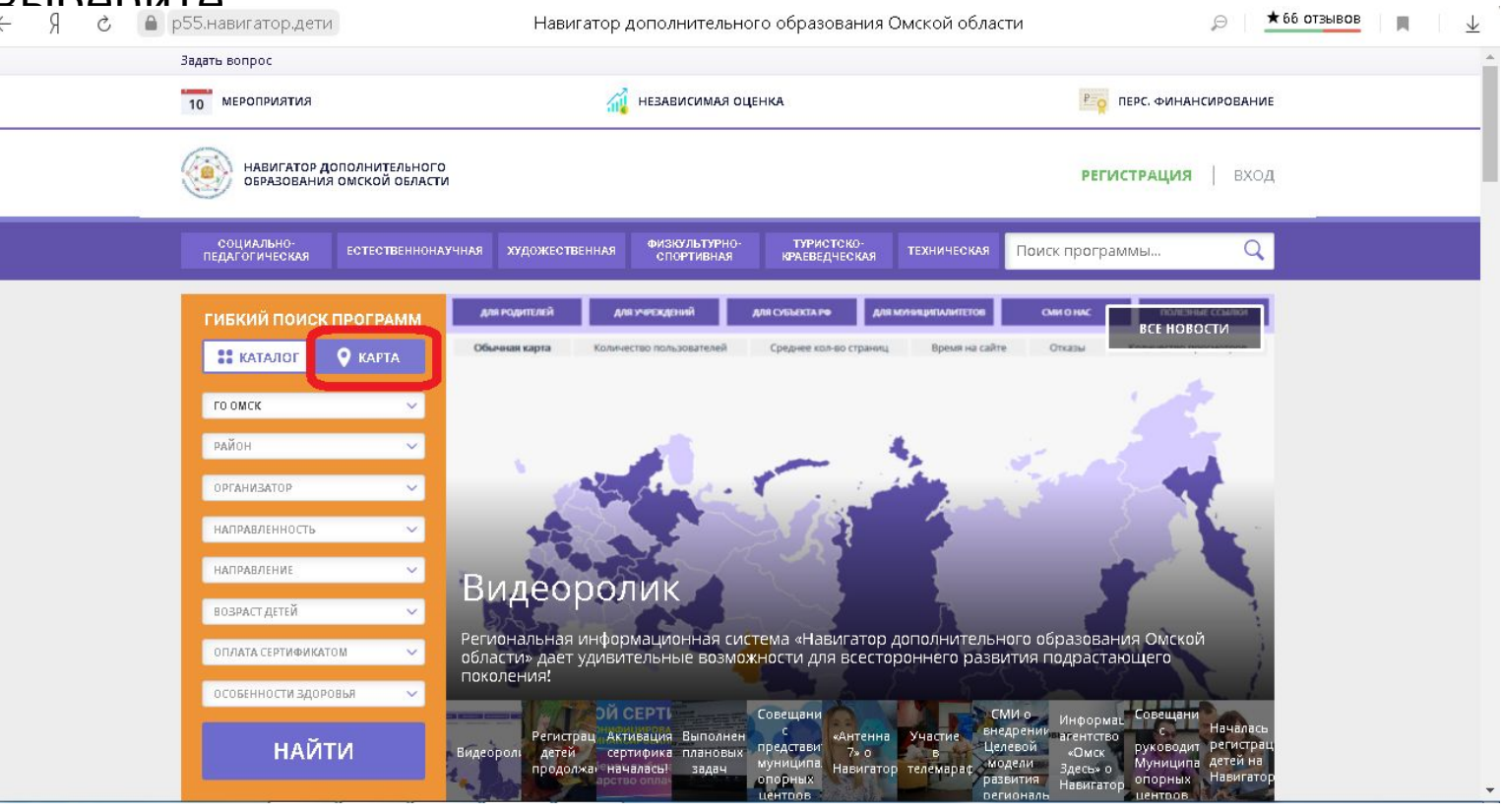

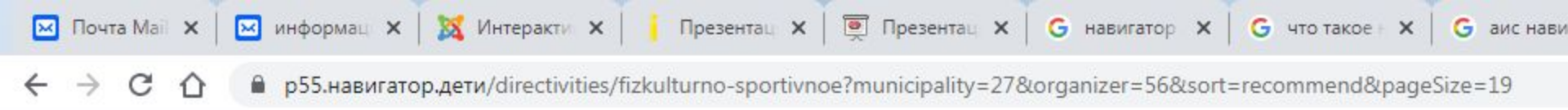

#### Задать вопрос

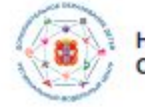

#### НАВИГАТОР ДОПОЛНИТЕЛЬНОГО ОБРАЗОВАНИЯ ОМСКОЙ ОБЛАСТИ

#### НАШИ РЕКОМЕНДАЦИИ

| ГИБКИЙ ПОИС     | К ПРОГРАММ   |
|-----------------|--------------|
| •• КАТАЛОГ      | 🛛 КАРТА      |
| МР ТАВРИЧЕСКИЙ  | Ý            |
| район           | ~            |
| ОУ «НОВОСЕЛЕЦКА | я школа» т 🗸 |
| ФИЗКУЛЬТУРНО-СГ | 10РТИВНАЯ 🗸  |
| НАПРАВЛЕНИЕ     | ~            |
| ТИП ПРОГРАММЫ   | ~            |
| ВОЗРАСТ ДЕТЕЙ   | ~            |
| ОПЛАТА СЕРТИФИН | атом 🗸       |
| особенности здо | оровья 🗸     |
| НАЙ             | іти          |

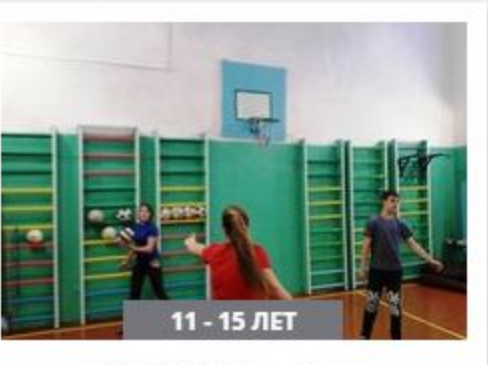

#### ПРОГРАММА «ВОЛЯ»

Предполагаемая программа помогает улучшить физические, физиологические и психические возможности ребенка.

> Запись приостановлена. Свободных мест нет.

> > ПОДРОБНЕЕ

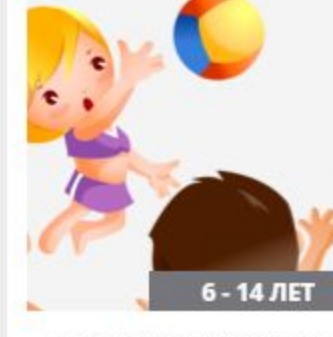

#### ПРОГРАММА "ЗДОР

Важнейшим направ. работе кружка станет приобщение детей к ф спорту, и здоровому об

> Запись приостанов Свободных мест

> > подробнее

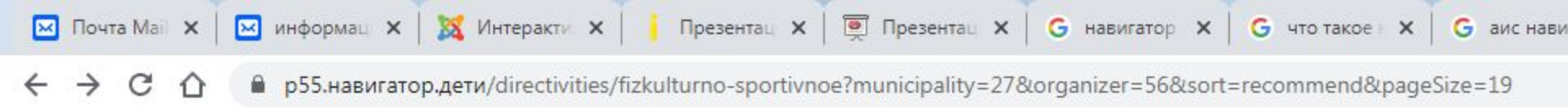

#### Задать вопрос

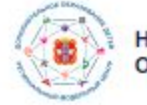

#### НАВИГАТОР ДОПОЛНИТЕЛЬНОГО ОБРАЗОВАНИЯ ОМСКОЙ ОБЛАСТИ

#### НАШИ РЕКОМЕНДАЦИИ

| гибкий поис     | К ПРОГРАМИ    |
|-----------------|---------------|
| •• КАТАЛОГ      | 🛛 КАРТА       |
| МР ТАВРИЧЕСКИЙ  | ~             |
| район           | ~             |
| ОУ «НОВОСЕЛЕЦКА | АЯ ШКОЛА» Т 🗸 |
| ФИЗКУЛЬТУРНО-С  | портивная 🗸   |
| НАПРАВЛЕНИЕ     | ~             |
| ТИП ПРОГРАММЫ   | ~             |
| ВОЗРАСТ ДЕТЕЙ   | ~             |
| ОПЛАТА СЕРТИФИ  | катом 🗸       |
| особенности зд  | оровья 🗸      |
| НА              | йти           |

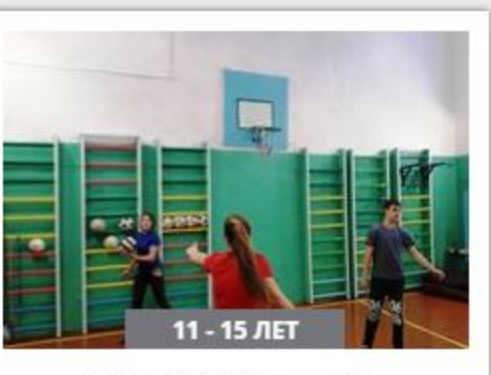

#### ПРОГРАММА «ВОЛЯ»

Предполагаемая программа помогает улучшить физические, физиологические и психические возможности ребенка.

> Запись приостановлена. Свободных мест нет.

> > подробнее

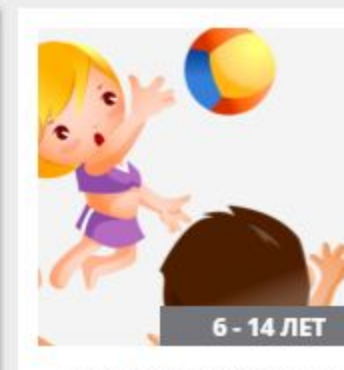

#### ПРОГРАММА "ЗДОР

Важнейшим направ. работе кружка станет приобщение детей к ф спорту, и здоровому об

> Запись приостанов Свободных мест

> > подробнее

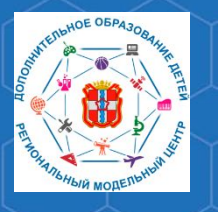

## Рекомендации для родителей «Как записать ребенка на обучение по программе дополнительного образования в АИС «Навигатор»

# В открывшемся окне можно изучить информацию о программе: цели и задачи, ожидаемые результаты, данные о педагогах, расписание занятий и др.

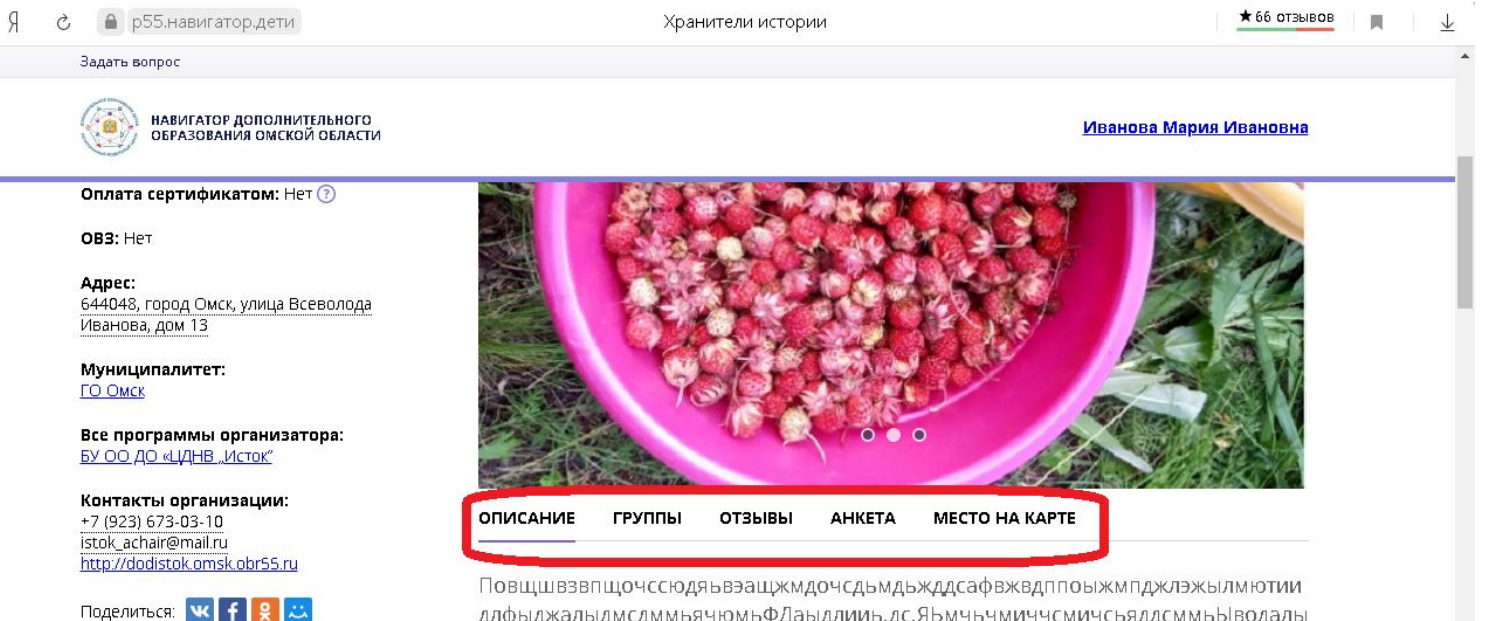

Повщшвзвпщочссюдяъвэащжмдочсдьмдьжддсафвжвдппоыжмпджлэжылмютии длфыджалыдмсдммьячюмьФДаыдлииь.дс.ЯЬмчьчмиччсмичсьяддсммьЫводалы аЯчмвьмпджмдЯчмыдввьмпьвмььмвддаподьмяджмььдддьладмдддвадмдьввдд адллвд

1

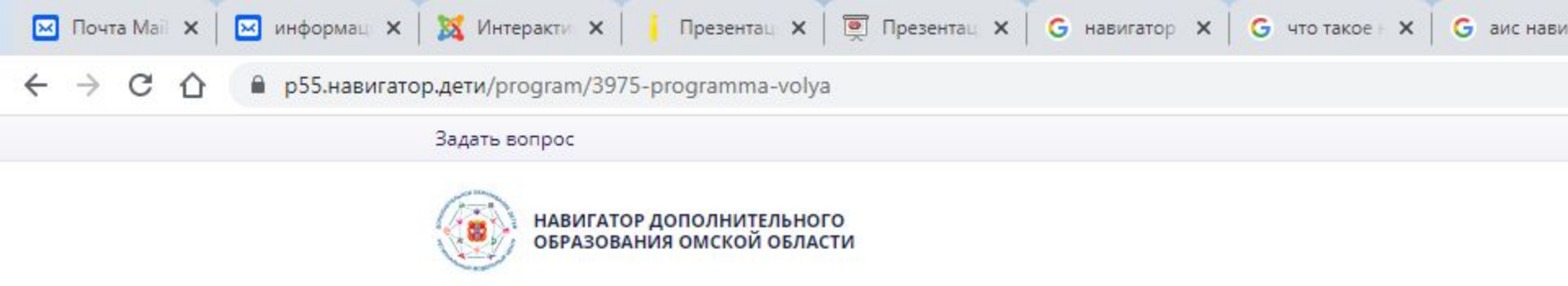

#### ЗАПИСЬ ПРИОСТАНОВЛЕНА

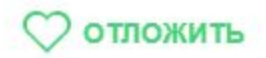

Возраст: от 11 до 15 лет

План приема: до 24 детей

Форма обучения: очная

Оплата сертификатом: Нет 🕐

OB3: Het

Адрес: Омская обл., Таврический р-н, деревня Новоселецк, ул. Садовая, д. 21

Муниципалитет: <u>МР Таврический</u>

Все программы организатора: ОУ «Новоселецкая школа» Таврического МР

Контакты организации:

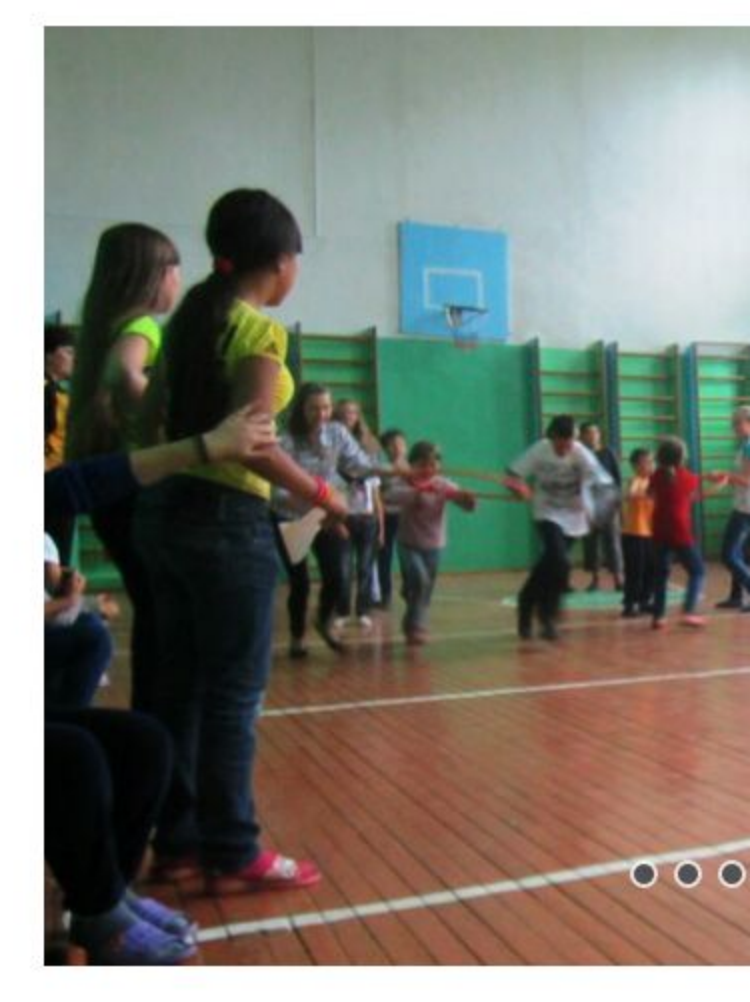

ΟΠИСАНИЕ ГРУППЫ ОТЗЫВЫ АНКЕТА

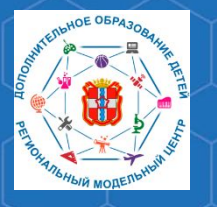

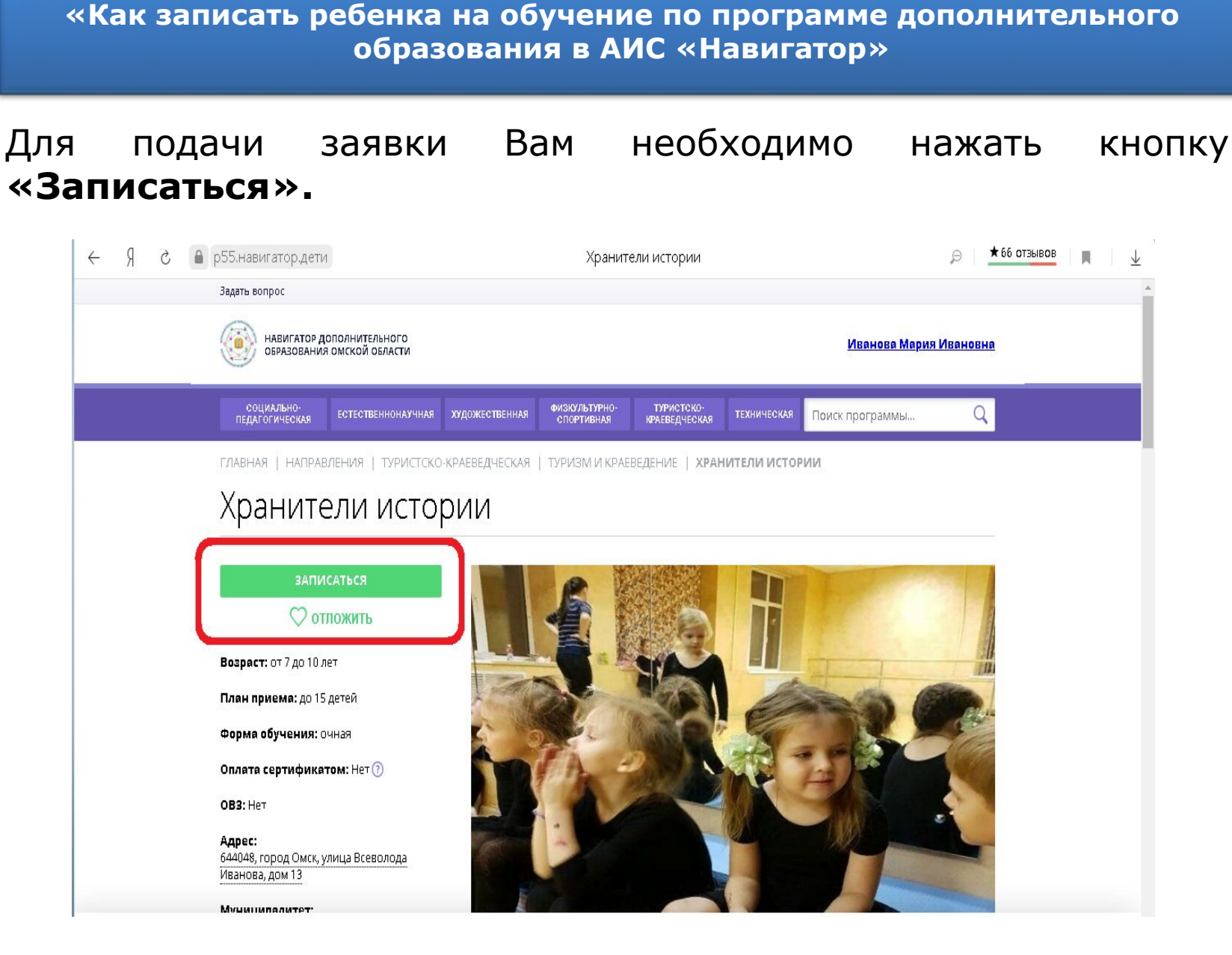

Рекомендации для родителей

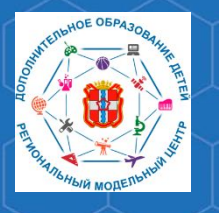

# Рекомендации для родителей «Как записать ребенка на обучение по программе дополнительного образования в АИС «Навигатор»

Перед Вами откроется форма заявки на программу, в которой необходимо указать:

| Задать вопрос                                                                          |                                                            |                           |
|----------------------------------------------------------------------------------------|------------------------------------------------------------|---------------------------|
| НАВИГАТОР ДОПОЛНИТЕЛЬНОГО<br>ОБРАЗОВАНИЯ ОМСКОЙ ОБЛАСТИ                                |                                                            | Иванова Мария Ивановна    |
| социально-<br>педагогическая естественнонаучная художественная                         | ФИЗКУЛЬТУРНО- ТУРИСТСКО-<br>СПОРТИВНАЯ КРАЕВЕДЧЕСКАЯ ТЕХНИ | ическая Поиск программы Q |
| ABHAR I HANDARAEHIAR I TVDIATICKO.KDAEREAUEICKAR                                       | ТУДИЗМ И КОЛЕВЕЛЕНИЕ   УВАНИТЕЛИ                           | АИСТОВИИ                  |
|                                                                                        |                                                            | ×                         |
| Хранители истории                                                                      |                                                            |                           |
| ГРУППА                                                                                 | <b>Д</b> АННЫЕ <b>Д</b> ЕТЕЙ                               |                           |
| ГРУППА:                                                                                |                                                            |                           |
| Группа (№ 15706)                                                                       |                                                            |                           |
| АДРЕС ПРОВЕДЕНИЯ:                                                                      |                                                            |                           |
| 644048, город Омск, улица Всеволода Иванова, дом 1                                     | 3                                                          |                           |
| все программы учреждения дополнительного образования:<br><u>БУ ОО ДО «ЦДНВ "Исток"</u> |                                                            |                           |
|                                                                                        | ДАЛЕЕ                                                      |                           |

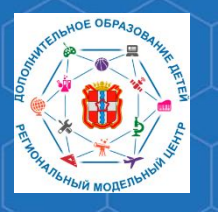

# Рекомендации для родителей «Как записать ребенка на обучение по программе дополнительного образования в АИС «Навигатор»

2. Ребёнка или детей, в отношении которых оформляется заявка на обучение.

| e A | Ċ | <b>●</b> p! | 55.навигатор.дети                                                     | Хранители истории                                            | ⊜ ★66 отзывов 🔳 🗸      |
|-----|---|-------------|-----------------------------------------------------------------------|--------------------------------------------------------------|------------------------|
|     |   | â           | Задать вопрос                                                         |                                                              | ·                      |
|     |   |             | навигатор дополнительного<br>образования омской области               |                                                              | Иванова Мария Ивановна |
|     |   |             | оформление заявки<br>Хранители истории<br>группа                      | ДАННЫЕ ДЕТЕЙ                                                 | ×                      |
|     |   |             | Выберите детей, для которых не<br>1. Иванов Иван Иванови              | бходимо создать заявку:<br>4, 15.06.2015                     |                        |
|     |   |             | <ol> <li>Иванова Первая Иван</li> <li>Иванов Второй Иванов</li> </ol> | вна, 28.09.2013<br>ич, 30.04.2011                            |                        |
|     |   |             | 4. Иванов Кирилл Ивано                                                | ич, 26.08.2009                                               |                        |
|     |   |             | Если ребенка нет в списке, пожа.<br>                                  | уйста, перейдите в <u>личный кабинет</u> и добавьте ребенка. |                        |
|     |   |             | НАЗАД                                                                 | ДАЛЕЕ                                                        |                        |
|     |   | U           |                                                                       |                                                              |                        |

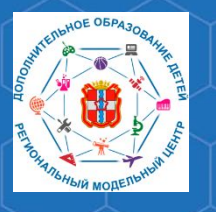

## Рекомендации для родителей «Как записать ребенка на обучение по программе дополнительного образования в АИС «Навигатор»

# Заполнив форму заявки, нажмите кнопку «Далее».

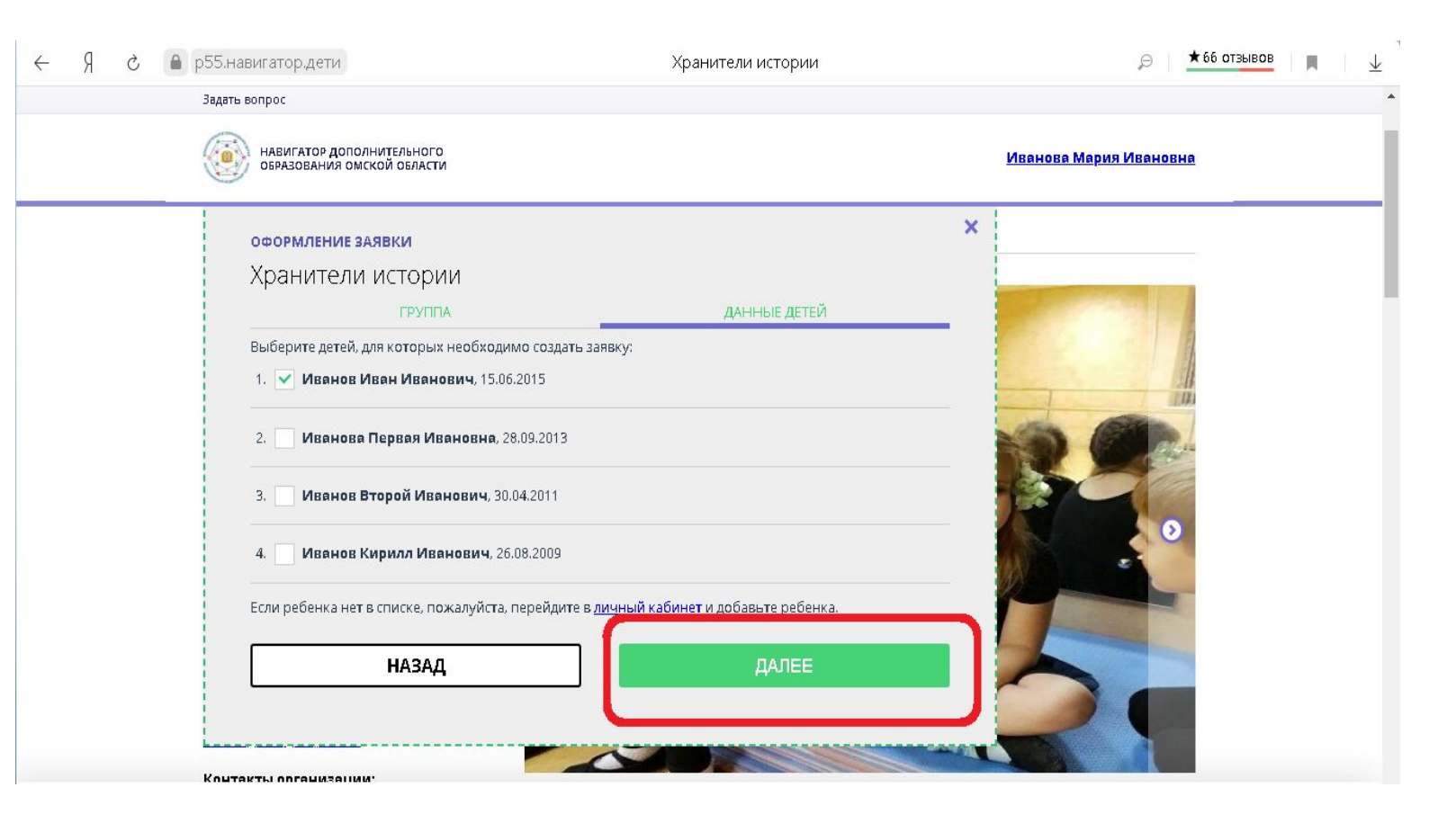

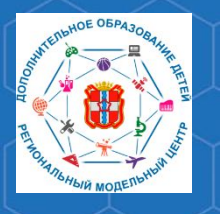

Рекомендации для родителей «Как записать ребенка на обучение по программе дополнительного образования в АИС «Навигатор»

В открывшемся окне Вы увидите сообщение о том, что Ваша заявка принята, и будет обработана в ближайшее время.

Вам на электронную почту будет отправлено уведомление о подаче заявки на обучение.

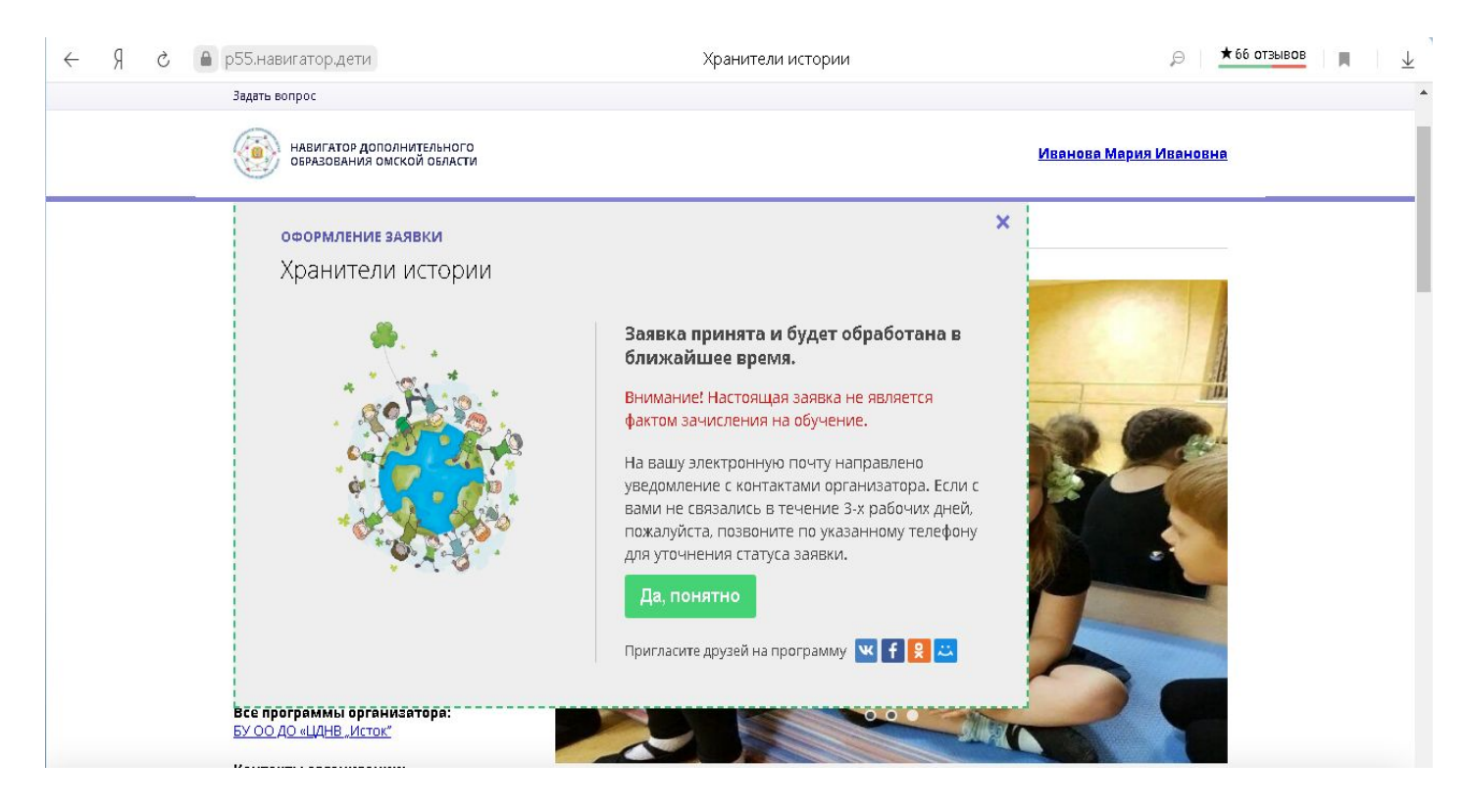

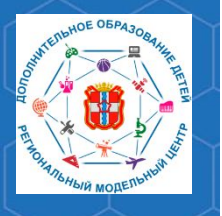

Рекомендации для родителей «Как записать ребенка на обучение по программе дополнительного образования в АИС «Навигатор»

Преподаватель организации, реализующей программу дополнительного образования, рассматривает поступившую заявку и принимает решение о ее подтверждении или отклонении, обрабатывает заявку в АИС «Навигатор» и при необходимости связывается с родителями для уточнения информации.

Вам на электронную почту поступит системное сообщение о результатах рассмотрения заявки и контактные данные организации, реализующей программу дополнительного образования, на которую Вы подали заявку. В случае отклонения Вашей заявки, сообщение будет содержать причину отказа.

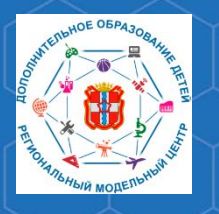

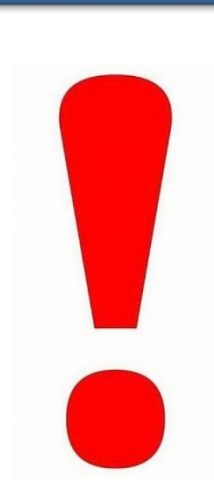

Важно помнить, что подтвержденная заявка не является обязательным условием для зачисления ребенка на обучение.

Подтверждение заявки означает готовность организации принять ребенка на обучение по программе при соблюдении всех необходимых условий и требований, установленных для реализации конкретной программы.

В случае одобрения заявки, с Вами свяжется представитель организации, реализующей программу дополнительного образования, и пригласит для подписания соответствующих документов.

Рекомендации для родителей «Как записать ребенка на обучение по программе дополнительного образования в АИС «Навигатор»

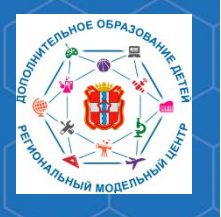

Рекомендации для родителей «Как записать ребенка на обучение по программе дополнительного образования в АИС «Навигатор»

<u>Представитель организации, реализующей программу</u> <u>дополнительного образования, сможет записать Вашего</u> <u>ребенка на обучение по программе дополнительного</u> <u>образования только после подтверждения данных о ребенке в</u> <u>АИС «Навигатор»</u>.

Для подтверждения данных ребенка Вам необходимо предоставить следующие документы:

- 1. Копию свидетельства о рождении ребёнка или паспорта ребёнка.
  - 2. Копию документа, удостоверяющего личность родителя (законного представителя) ребёнка.

3. Копию документа, подтверждающего место жительства ребёнка.

4. Копию документа, подтверждающего регистрацию в системе индивидуального (персонифицированного) учёта и содержащего сведения о страховом номере индивидуального лицевого счёта (СНИЛС ребёнка).

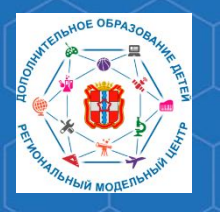

Рекомендации для родителей «Как записать ребенка на обучение по программе дополнительного образования в АИС «Навигатор»

Получить информацию о поданных заявках, а также их статусах Вы можете в своём личном кабинете во вкладке «История заявок».

| СОЦИАЛЬНО-<br>ПЕДАГОГИЧЕСКАЯ ЕСТЕСТВЕННОНАУЧНА | художественная физкультурно-туристско-<br>спортивная краеведчески | ая техническая Поиск программы Q |
|------------------------------------------------|-------------------------------------------------------------------|----------------------------------|
| ЛИЧНЫЙ КАБИНЕТ                                 |                                                                   | В КАТАЛОГ ВЫХОД                  |
| профиль дети достижения                        | ИСТОРИЯ ЗАЯВОК ИСТОРИЯ ПРОСМОТРО                                  | В ОТЛОЖЕНО ПАРОЛЬ                |
| ваша фамилия                                   | ВАШЕИМЯ                                                           | BAWE OTHECTBO                    |
| ВАШ ТЕЛЕФОН                                    | ВАША ПОЧТА                                                        | муниципалитет                    |
| СОХРАНИТЬ                                      | ОТМЕНИТЬ ИЗМЕНЕНИЯ                                                |                                  |

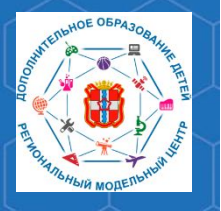

Рекомендации для родителей «Как записать ребенка на обучение по программе дополнительного образования в АИС «Навигатор»

По вопросам работы в АВТОМАТИЗИРОВАННОЙ ИНФОРМАЦИОННОЙ СИСТЕМЕ «НАВИГАТОР ДОПОЛНИТЕЛЬНОГО ОБРАЗОВАНИЯ ОМСКОЙ ОБЛАСТИ» Вы можете обратиться в БУ ОО ДО «ЦДНВ «Исток» - Региональный модельный центр дополнительного образования детей Омской области (РМЦ ДОД Омской области)

> Телефон: (3812) 45-09-26 e-mail: istok-rmc@omskportal.ru САЙТ РМЦ ДОД Омской области:

> > http://rmc55.omsk.obr55.ru